# TOMAS-PS/EX2 学費 バージョンアップ操作手順書

Version 1.0.0 令和 3 年 3 月 31 日

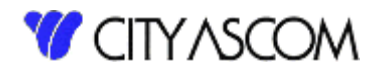

## 目次

| 1. | はじめに            | 3              |
|----|-----------------|----------------|
| 2. | バージョンアップ初期準備    | 4              |
| З. | サーバー側バージョンアップ処理 | $\overline{7}$ |
| 4. | バージョンの確認        | 9              |

### 1. はじめに

#### 1.1 バージョンアップの種類

- バージョンアップは以下の2つの処理を行う必要があります。
  - ① クライアント・・・クライアント側のプログラムの入替えを行います。
  - ② サーバー ・・・サーバー側のプログラムの入替えを行います。

※今回のバージョンアップは②のサーバーのバージョンアップのみになります。

ダウンロードには、TOMAS ユーザサイトへのログイン ID・パスワードが必要となります。 事前にご用意ください。

※TOMAS をご利用の PC がインターネットに接続できない場合は、接続可能な PC にて USB メモリ等にダウンロード後、TOMAS ご利用の PC にコピーしてください。

ご注意)サーバーのバージョンアップはサーバーで行ってください。

## 1.2 バージョンアップを始める前に

サーバーのバージョンアップを始める前に、念のためバックアップ処理を「全て」で行ってください。

バージョンアップは EX2 学費システムが導入されている端末で行ってください。

(バージョンアップ処理中は、他の端末での EX2 学費システムを使用しないでください。)

ご注意) バージョンアップ操作手順書の画面のバージョン(現在のバージョン、アップデートの バージョン)は、実際のバージョンと異なります。 最新のバージョンは、ダウンロードしたバージョンアップファイルの[最新の日付]となり ます。

## 2. バージョンアップ初期準備

## 2.1 バージョンアップファイルのダウンロード

当社 HP→[ソリューション]→[学校向け]→[TOMAS-PS]→[TOMAS-PS ユーザサイトはこちらから](または<u>https://www5.city.co.jp/</u>)よりログインして、[マニュアル・資料ダウンロード]→[アプリケーション]を選択してください。

|                          | ] マニュアル・資料ダ          | + × א-םעל                | $\checkmark$            |                                                                     |   | × |
|--------------------------|----------------------|--------------------------|-------------------------|---------------------------------------------------------------------|---|---|
| $\leftarrow \rightarrow$ | U ŵ á                | https://caapp-           | tomas-test.azureweb     | sites.net/manual_list/                                              | Ŀ |   |
|                          |                      |                          |                         | <b>③</b> マニュアル・資料ダウンロード                                             |   | ^ |
|                          | <b>*</b> -4          | <b>(</b><br>お知らせ         | セミナー・                   | <ul> <li>☆ ホーム &gt; マニュアル・資料ダウンロード一覧</li> <li>▶ アプリケーション</li> </ul> |   |   |
|                          | した<br>助け合い<br>掲示板    | <b>こ</b> ーザー会            | で<br>マニュアル・資料<br>ダウンロード | <ul> <li>▶ 会計・固定資産</li> <li>▶ 給与・人事</li> <li>▶ 一番、商以会</li> </ul>    |   |   |
|                          | <b>?</b><br>Q&A      | お問合わせ                    | サプライ品<br>発注             | <ul> <li>▶ その他</li> </ul>                                           |   |   |
|                          | <b>6 ロク</b><br>こんにちは | <b>・イン</b><br>は<br>ログアウト |                         |                                                                     |   |   |

[EX2学費バージョンアッププログラム[最新の日付]]を選択してください。

| TOMAS-PS<br>USERS COMMUNITY      | 5 3 マニュアル・資料ダウンロード                              |
|----------------------------------|-------------------------------------------------|
|                                  | ☆ホーム、マニュアル・資料ダウンロードー覧、カテゴリーアプリケーション<br>アプリケーション |
|                                  | EX2 学費<br>FAX 送信文書 (2021 03 29 案内落)             |
| <b>?</b><br>Q&A お問合わせ サプライ<br>発注 | EX2 学費バージョンアップ手順書                               |
|                                  | EX2 学費バージョンアッププログラム[2021.03.31 版]               |

|             | 17 J 9- X +   | ~                                                         |                                                                                    |   | -         | U | × |
|-------------|---------------|-----------------------------------------------------------|------------------------------------------------------------------------------------|---|-----------|---|---|
| ⇒ U ଲ       | https://caapp | tomas-test.azurewebsi                                     | es.net/manual_cat/application/                                                     | 造 | h         | ß |   |
|             |               |                                                           | <b>1</b> マニュアル・資料ダウンロード                                                            |   | (married) |   |   |
| *-4         | A<br>数短5世     | セミナー・                                                     | <ul> <li>ホーム &gt; マニュアル・資料ダウンロード一覧 &gt; カテゴリーアプリケーション</li> <li>アプリケーション</li> </ul> |   |           |   |   |
| 助け合い<br>掲示板 | 2-ザー会         | でニュアル・資料<br>ダウンロード                                        | EX2 学費                                                                             |   |           |   |   |
| ?           | $\bowtie$     | )<br>IIII<br>IIIII<br>IIIII<br>IIIIII<br>IIIIII<br>IIIIII | FAX 送信文書(2021.03.29 案内済)                                                           |   |           |   |   |
| Q&A         | お聞合わせ         | 気法                                                        | EX2 学費バージョンアップ手順書                                                                  |   |           |   |   |
| <b>O D</b>  | イン            |                                                           | EX2 学費バージョンアッププログラム[2021.03.31                                                     | 版 | ]         |   |   |
| +11-+1      | + 810         |                                                           |                                                                                    | _ | 1         |   |   |

ダウンロード完了のメッセージが表示されたら、[フォルダーを開く]を選択してください。

| EX2KAIKEIVer2.2.20.0410.zip | のダウンロードが完了しました。 | 開く | フォルダーを開く | ダウンロードの表示 | × |
|-----------------------------|-----------------|----|----------|-----------|---|
|                             |                 |    |          | /         |   |

上記例は MicrosoftEdge です。ご利用のブラウザによってダウンロード時の動きは異なります。 ご了承ください。

### 2.2 バージョンアップファイルの展開

ダウンロードしたバージョンアップファイルを右クリックしてメニューを開き、

「すべて展開」を選択してください。

(解凍ソフト等をインストールされている場合は、メニューに「すべて展開」が表示されない 場合がありますので、インストールされているソフトの手順に従って解凍してください。)

| 🦊   🕑 📙 🖛 I           |           | 展開                     | ダウンロード |                                    |                        |                |          |   |   | <u>1</u>  | ×            |
|-----------------------|-----------|------------------------|--------|------------------------------------|------------------------|----------------|----------|---|---|-----------|--------------|
| ファイル ホーム 共有           | 表示        | 圧縮フォルダー ツール            |        |                                    |                        |                |          |   |   |           | ~ <b>(</b> ) |
| ← → ~ ↑ ↓ > PC        | > ダウンロ    | -F                     |        |                                    |                        |                |          | ~ | Ō | ダウンロードの検索 | Q            |
| ユ カノッカ マカわつ           | 名前        | ^                      |        | 更新日時                               | 種類                     |                | サイズ      |   |   |           |              |
| OneDrive              | 📙 EX2K    | AIKEIVer2.2.20.0410.zi | p      | コロコロノロオノコロ・オロー<br>開く(O)<br>新しいウィンド | or File ( 平<br>うで開く(E) | (+).7 <u>4</u> | 2,960 KB |   |   |           |              |
|                       |           |                        |        | すべて展開(T)                           |                        |                | 1        |   |   |           |              |
| 3D オブジェクト<br>し ダウンロード |           |                        |        | スタート メニュー                          | -にピン留めする               |                |          |   |   |           |              |
| デスクトップ                |           |                        | 4      | 🖞 TortoiseSVN                      |                        | >              |          |   |   |           |              |
| ■ ドキュメント              |           |                        | -      | ∂ 共有                               |                        |                |          |   |   |           |              |
| ■ ピクチャ                |           |                        |        | ウイルスバスタ                            | - Corp.での検索            |                |          |   |   |           |              |
| 📑 ビデオ                 |           |                        |        | プログラムから                            | 聞く(H)                  |                |          |   |   |           |              |
| 🎝 ミュージック              |           |                        | -      | アクセスを許可                            | ]する(G)                 | >              |          |   |   |           |              |
| Windows (C:)          |           |                        |        | 以前のバージョ                            | aンの復元(V)               |                |          |   |   |           |              |
| 🕳 Recovery Image (E   |           |                        | -      | 送る(N)                              |                        | >              |          |   |   |           |              |
| HP_TOOLS (E:)         |           |                        | -      | 切り取り(T)                            |                        |                |          |   |   |           |              |
| 💣 ネットワーク              |           |                        |        | ⊐Ľ-(C)                             |                        |                |          |   |   |           |              |
|                       |           |                        | -      | ショートカットの<br>削除(D)<br>名前の変更(1       | )作成(S)<br>VI)          |                |          |   |   |           |              |
| 1 個の項目 1 個の項目を調       | 瞿択 2.88 M | в                      |        | プロパティ(R)                           |                        |                | ]        |   |   |           |              |

以下の画面が表示されますので、展開するフォルダー指定して、「展開」を選択してください。

|   |                            |                 | $\times$ |
|---|----------------------------|-----------------|----------|
| ~ | 上縮 (ZIP 形式) フォルダーの展開       |                 |          |
|   | 展開先の選択とファイルの展開             |                 |          |
|   | ファイルを下のフォルダーに展開する(E):      |                 |          |
|   | C:¥EX2KAIKEIVer2.2.20.0410 | 参照( <u>R</u> )  |          |
|   | ☑ 完了時に展開されたファイルを表示する(出)    |                 |          |
|   |                            |                 |          |
|   |                            |                 |          |
|   |                            |                 |          |
|   | 展開(                        | <u>E)</u> キャンセノ | ١        |

※ファイル名、フォルダー名に日本語を含まないようご注意ください。 正常に動作しなくなる恐れがあります。

## 3. サーバー側バージョンアップ処理

サーバーのバージョンアップはサーバーで行ってください。 バージョンアップ前にバックアップを取って頂くようお願いします。

① EX2 学費サーババージョンアップ.bat ファイルをダブルクリックしてください。

| ■   =   EX2KAIKEIVer2.2.20.0410 |                                 |                  |       |                | - 0        | ×       |
|---------------------------------|---------------------------------|------------------|-------|----------------|------------|---------|
| ファイル ホーム 共有 表示                  | D (C) > EX2VALUENCE 2.2.20.0410 |                  |       |                | 2 20 04100 |         |
|                                 | (C.) > EX2KAINEIVER2.2.20.0410  |                  | ~ U   | EAZNAINEIVerz. | 2.20.04100 | 104.940 |
| > 📌 クイック アクセス                   | 名前                              | 史新日時             | 相重美国  |                | サイス        |         |
|                                 | 📜 bat                           | 2020/04/08 12:20 | ファイル  | ・フォルダー         |            |         |
| > 🦲 OneDrive - 株式会社シティアスコム      | Client Setup                    | 2020/04/08 12:20 | ファイル  | ・フォルダー         |            |         |
| ✓                               | SQL                             | 2020/04/08 12:20 | ファイル  | フォルダー          |            |         |
| > 🗊 3D オブジェクト                   | 📜 パージョンアップ手順書                   | 2020/04/08 12:20 | ファイル  | フォルダー          |            |         |
|                                 |                                 | 2015/04/23 9:58  | Windo | ows バッチ ファイル   |            | 2 KB    |
|                                 | FX2 学費サーババージョンアップ bat           | 2019/09/26 15:19 | Windo | ws バッチ ファイル    |            | 2 KB    |
| >                               |                                 |                  |       |                |            |         |
| > > ++1x>>                      |                                 |                  |       |                |            |         |
| > 📰 ピクチャ                        |                                 |                  |       |                |            |         |
| > 📑 ビデオ                         |                                 |                  |       |                |            |         |
| > 🎝 ミュージック                      |                                 |                  |       |                |            |         |
| > 🐛 ローカル ディスク (C:)              |                                 |                  |       |                |            |         |
| > 🕩 ネットワーク                      |                                 |                  |       |                |            |         |
|                                 |                                 |                  |       |                |            |         |
|                                 |                                 |                  |       |                |            |         |
|                                 |                                 |                  |       |                |            |         |
| 6 個の項目                          |                                 |                  |       |                |            |         |

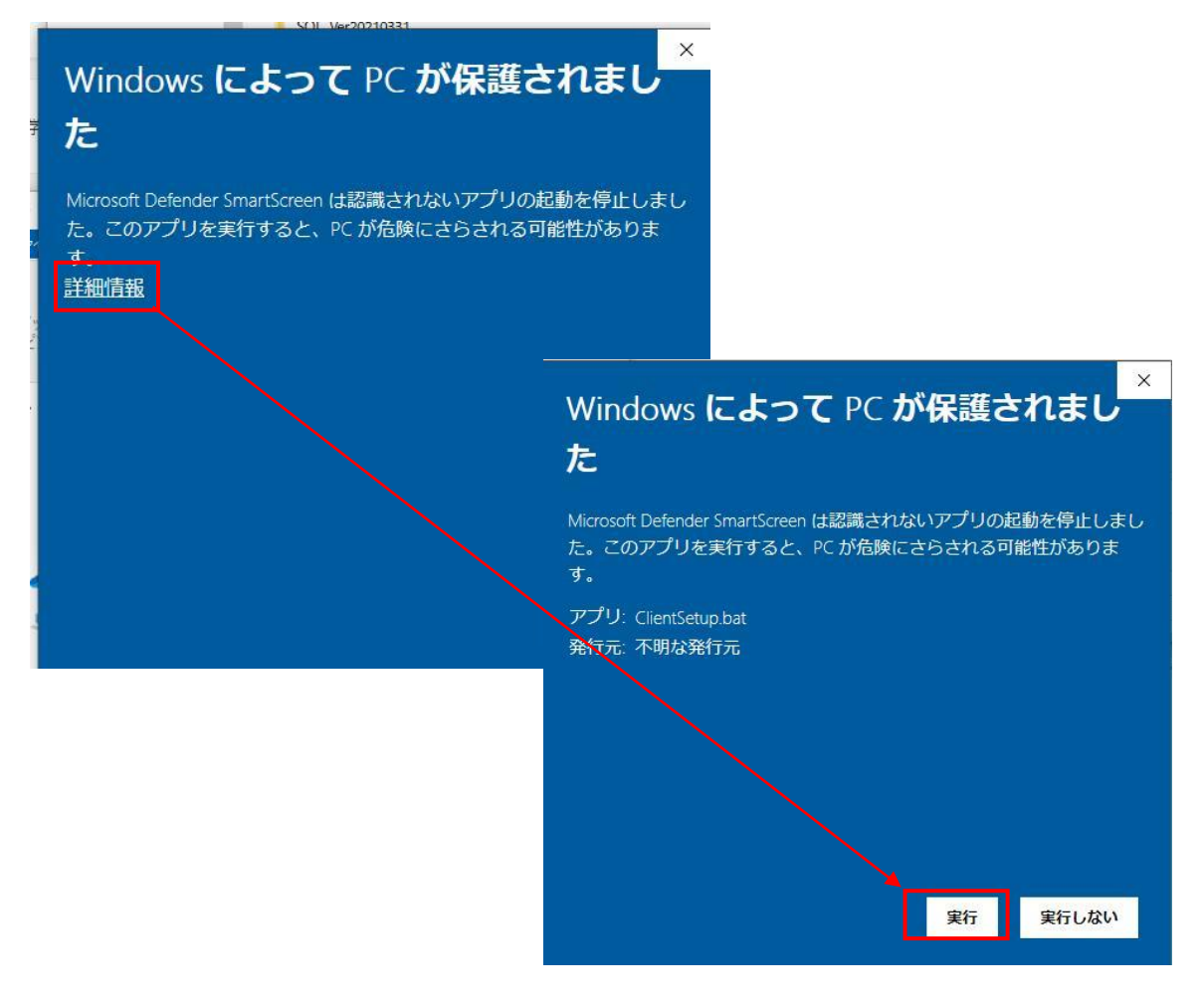

※以下のような画面が出た場合は、詳細情報をクリックし、実行ボタンを押してください。

② 以下のような画面が現れますので、画面の指示に従ってキーボードのキーを押します。 バージョンアップ処理は、環境によって完了までに15分程度掛かる場合もございます。

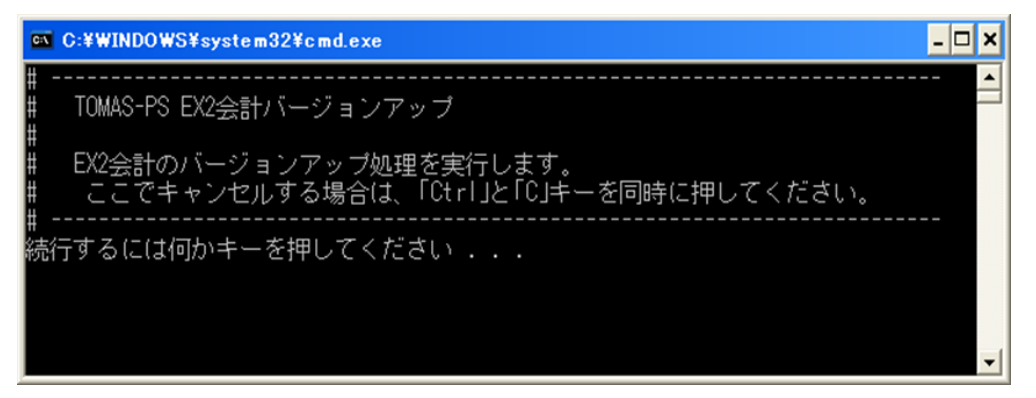

※ EX2 学費システムを起動している場合、バージョンアップ処理開始直後に下記画面が 表示されます。起動チェックについては拠点が複数あるお客様もすべての拠点に対して 行いますので、拠点含むすべての EX2 学費システムを終了した後に 再度サーバー側のバージョンアップ処理を、はじめからやり直してください。

|                             |                 |                 | <b>Kokokoko</b> k                      |
|-----------------------------|-----------------|-----------------|----------------------------------------|
| 以下の方がTOMAS-PS EX2会計を        | を起動しています。       |                 |                                        |
| 全ての方がログオフ後に「EX2             | 会計サーババージ        | ョンアップ.bat」      |                                        |
| を再度起動してください。                |                 |                 |                                        |
| オペレータID オペレータ名              | TERMINAL        | USED_PRG_ID     |                                        |
| city インストラクター用              | TOMAS-P02735    | CCC03001        |                                        |
|                             |                 |                 | *xxxxxxxxxxxxxxxxxxxxxxxxxxxxxxxxxxxxx |
| Oracle Database 10g Release | 10.1.0.5.0 - Pr | oductionとの接続が切断 | されました。                                 |
| #                           |                 |                 |                                        |
| # 処理を中断しました。                |                 |                 |                                        |
| #                           |                 |                 |                                        |

また、元号対応のバージョンアップ CD(Ver2.1.19.0510)以上が 未適用の場合、バージョンアップができません。 元号対応のバージョンアップ CD(Ver2.1.19.0510)以上を適用後、 再度バージョンアップを行っていただくようお願いします。 ③ バージョンアップが終了しましたら、下記画面が表示されます。

「正常終了」 した事を確認しましたら、Enter キーを押下してください。

※ EX2 学費システムが複数環境導入されているお客様も一度のバージョンアップで全環境のバージョンアップが実施されます。

| GN C:¥WINDOWS¥system32¥cmd.exe                 | - 🗆 ×    |
|------------------------------------------------|----------|
|                                                | <b>^</b> |
| コミットが完了しました。                                   |          |
| コミットが完了しました。                                   |          |
| PL/SQLブロシージャが正常に完了しました。                        |          |
| コミットが完了しました。                                   |          |
| == CHECK_OBJECT.sql[内容]正常にバージョンアップが完了したか確認をする。 |          |
| 正常終了 <b>← 正常終了と表示されていることを確認します。</b>            |          |
| ~~                                             |          |
| ************************************           |          |
|                                                | °<br>    |
| # 終了しました。<br>#                                 |          |
| …<br>続行するには何かキーを押してください                        | -        |

以上でサーバー側のバージョンアップは終了です。

## 4. バージョンの確認

① TOMAS-PS/EX2 学費を起動して、ヘルプ→バージョン情報でバージョンを確認します。

| <mark>◎</mark> TOMAS-PS/EX2 <u>- 決算</u> 用パージョンアップテスト環境 [インストラクター共通]                                   |                                                        |  |  |  |  |  |
|----------------------------------------------------------------------------------------------------|--------------------------------------------------------|--|--|--|--|--|
| 操作 印刷 システム ヘルプ                                                                                        |                                                        |  |  |  |  |  |
| ×=1-                                                                                                  | 平成 20年                                                 |  |  |  |  |  |
| <ul> <li>□ 10WAS-決算用バージョンアップテスト環</li> <li>□ 1.システム情報</li> <li>□ 2.会計</li> <li>□ 3.固定資産・基本金</li> </ul> | TOMAS-PS/EX2メニュー         1. システム情報         3. 固定資産・基本金 |  |  |  |  |  |

② サーバー側バージョンのみ 「2.1.21.0331」 になっている

ことを確認してください。

| TOMAS-PS/EX2のバージョン情報                                                                                                    |  |
|----------------------------------------------------------------------------------------------------|--|
| TOWAS-PS/EX2           Version 2.1.9.0410           TOWAS-PS/EX2           クライアント側バージョン: 2.1.9.0410           サーバー側バージョン: 2.1.9.0410           関連アブリケーション は銀           Windows XP Professional 5.1.2800 Service Pack 2 |  |
| クライアント側バージョン:2.1.19.0510 以上<br>サーバー側バージョン :2.1.21.0331                                                                                                    |  |
| であることを確認します。                                                                                                    |  |
| 〒814-8554<br>7福岡市早見区百道:A2-2-22 AITビル<br>TEL: (082) 852-5145 FAX: (082) 852-5138<br><u>http://www.city.co.jp/tomas/</u><br>Copyright(C) Copyright 0 2007                                                                |  |
| fp朝 OK                                                                                                    |  |

以上で、バージョンアップは終了です。